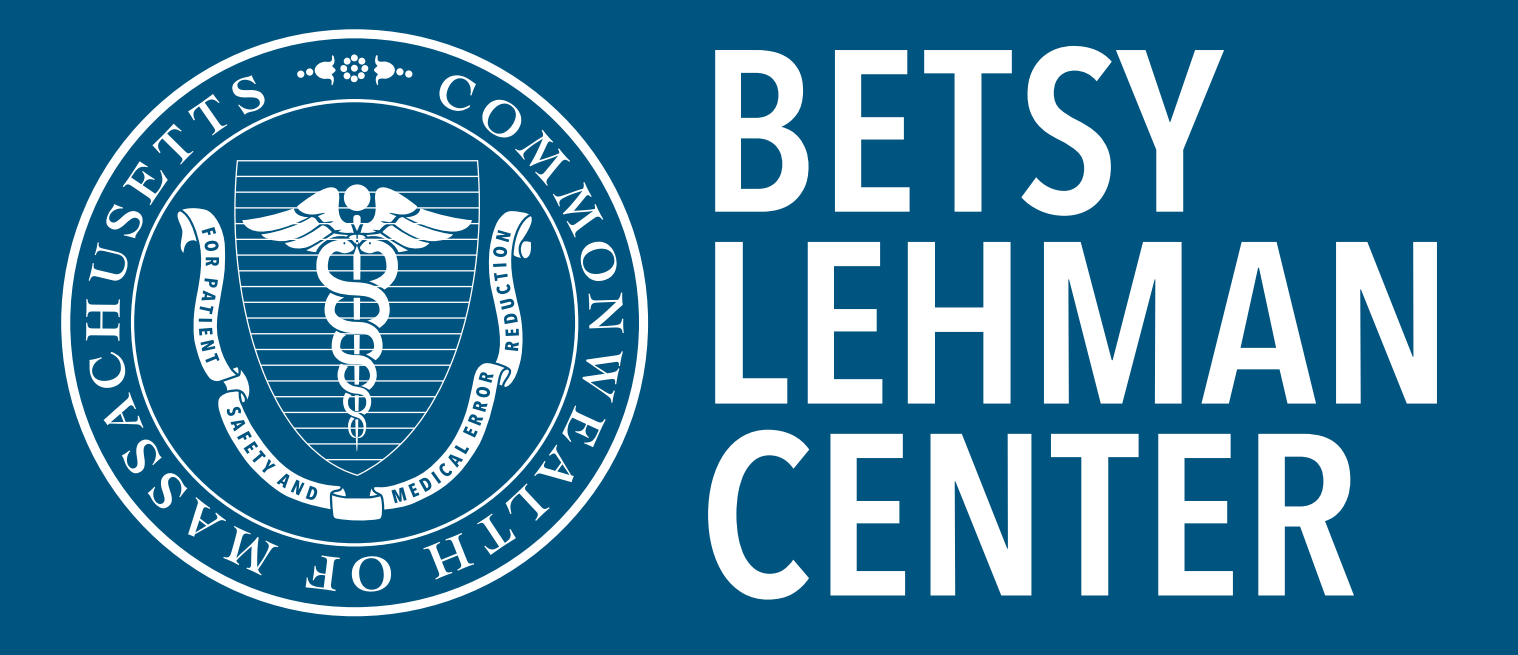

## for Patient Safety and Medical Error Reduction

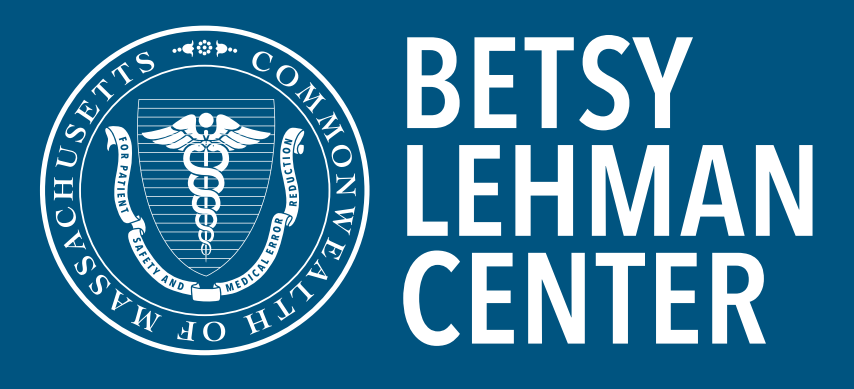

for Patient Safety and Medical Error Reduction

# How to Use the Patient Safety Navigator

How to Use the Patient Safety Navigator

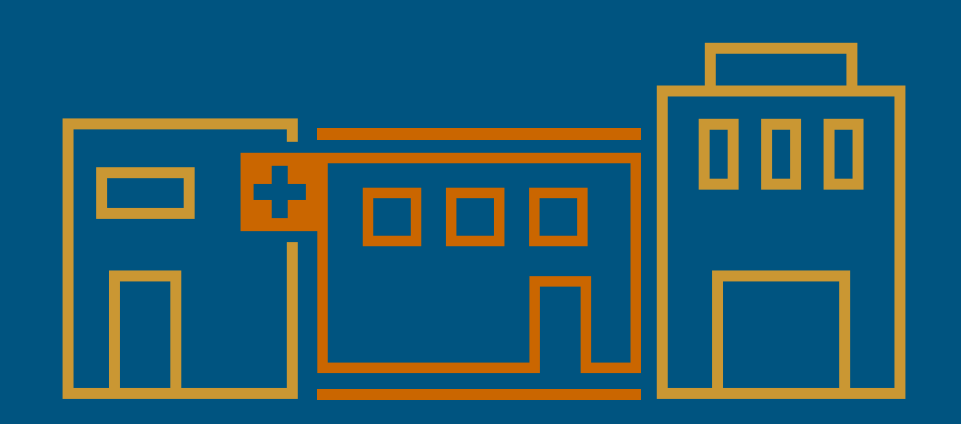

In our complex healthcare system,

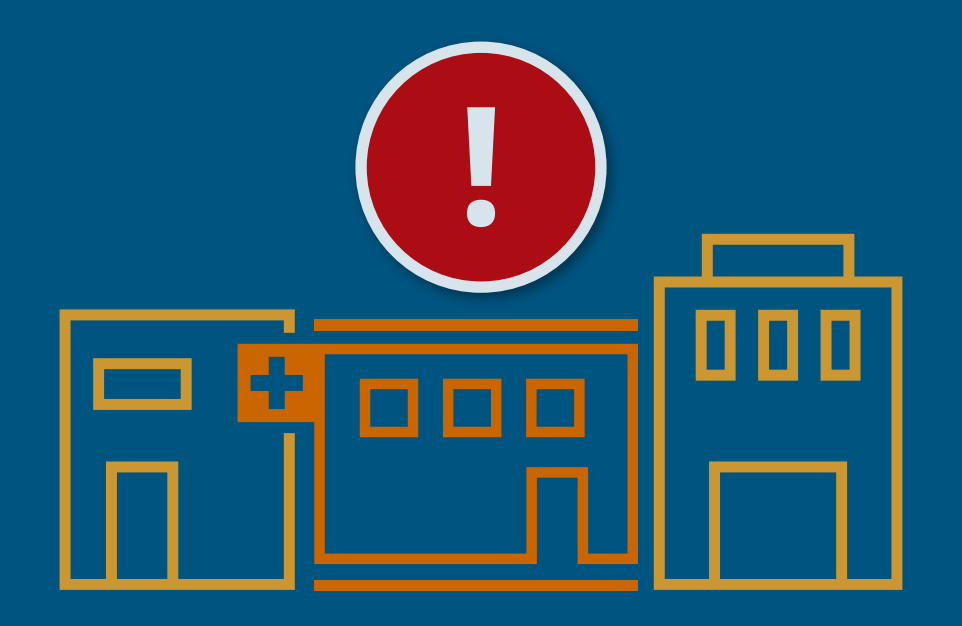

patient harm happens every day, despite best intentions

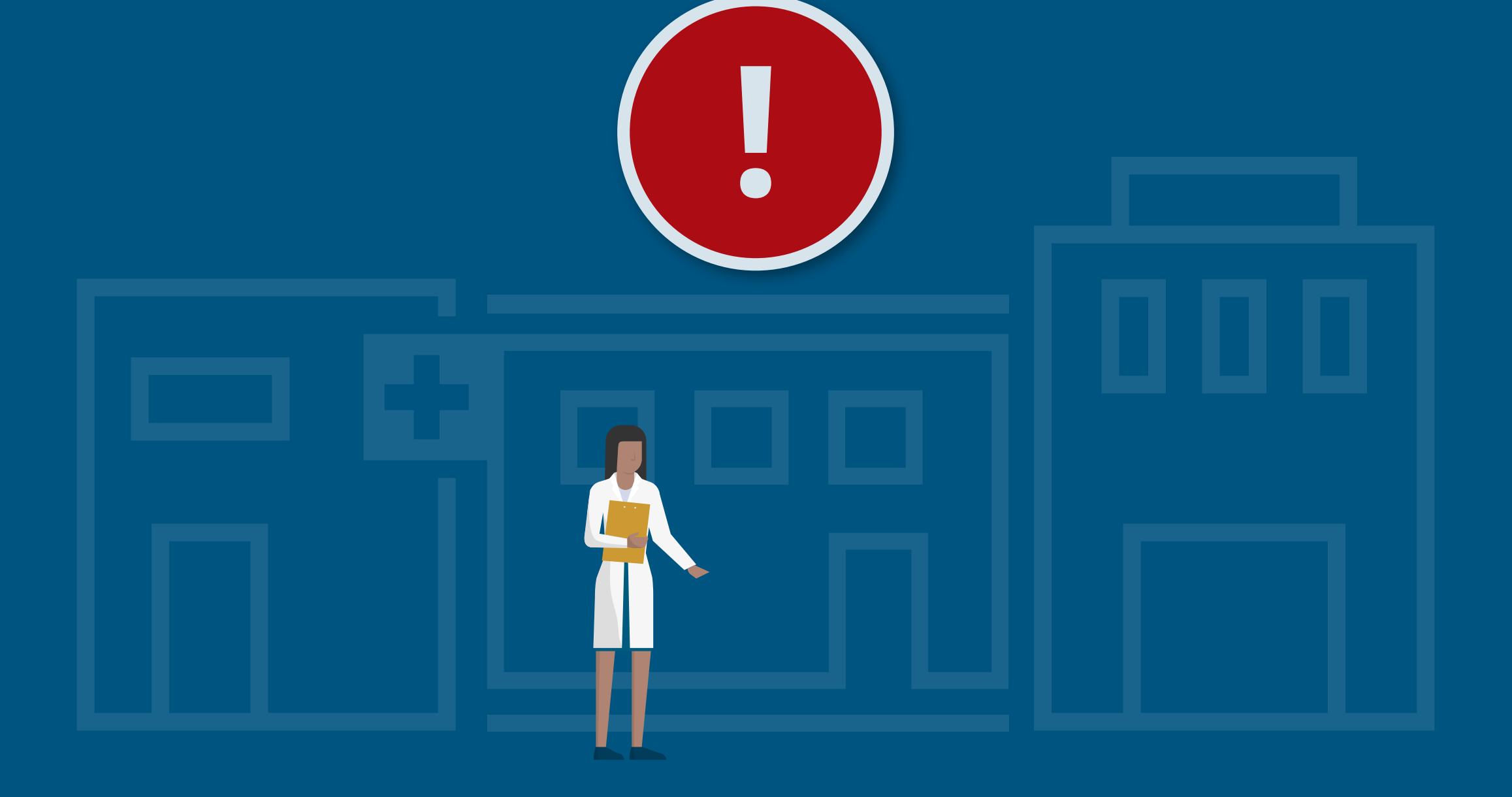

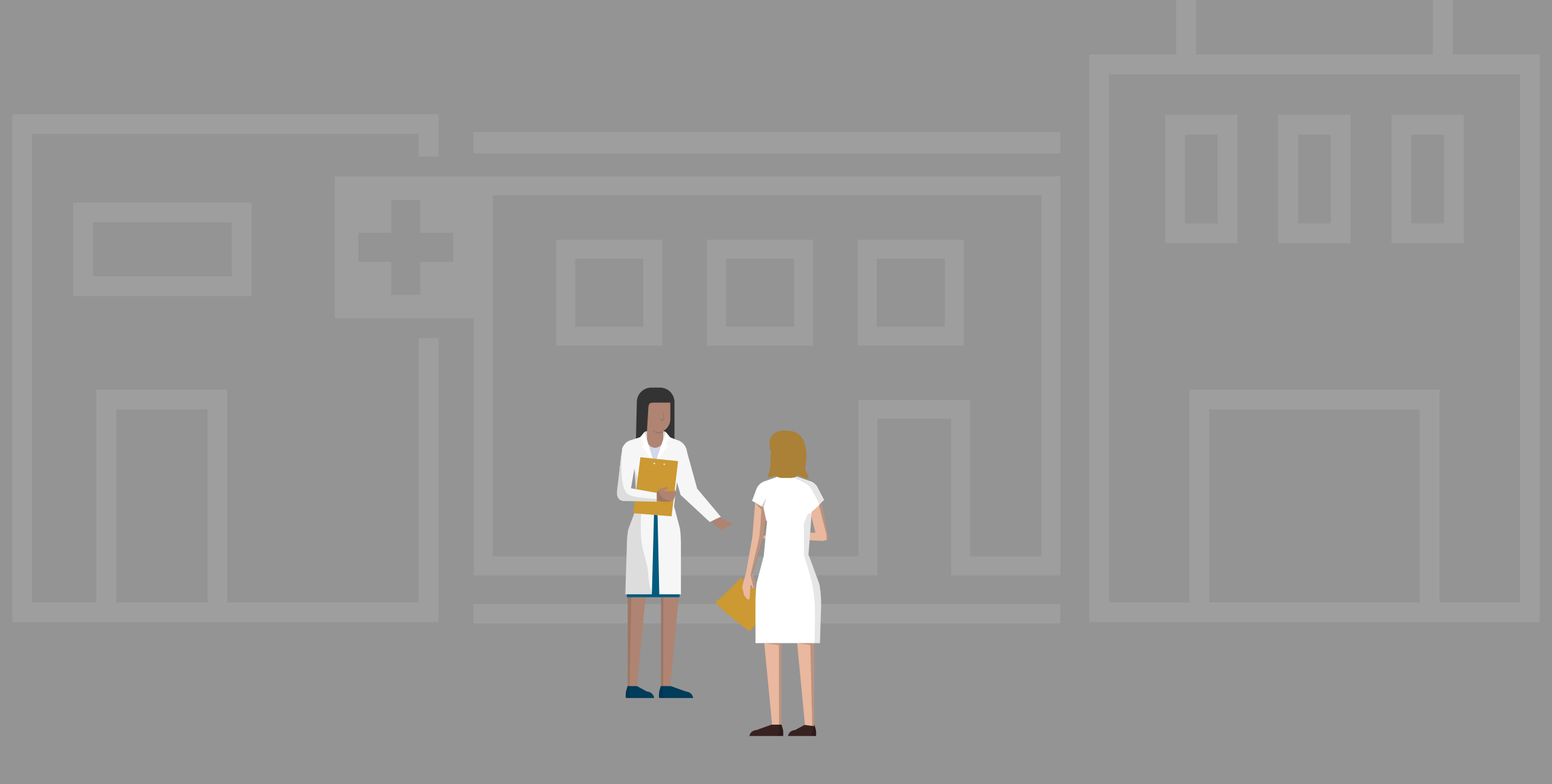

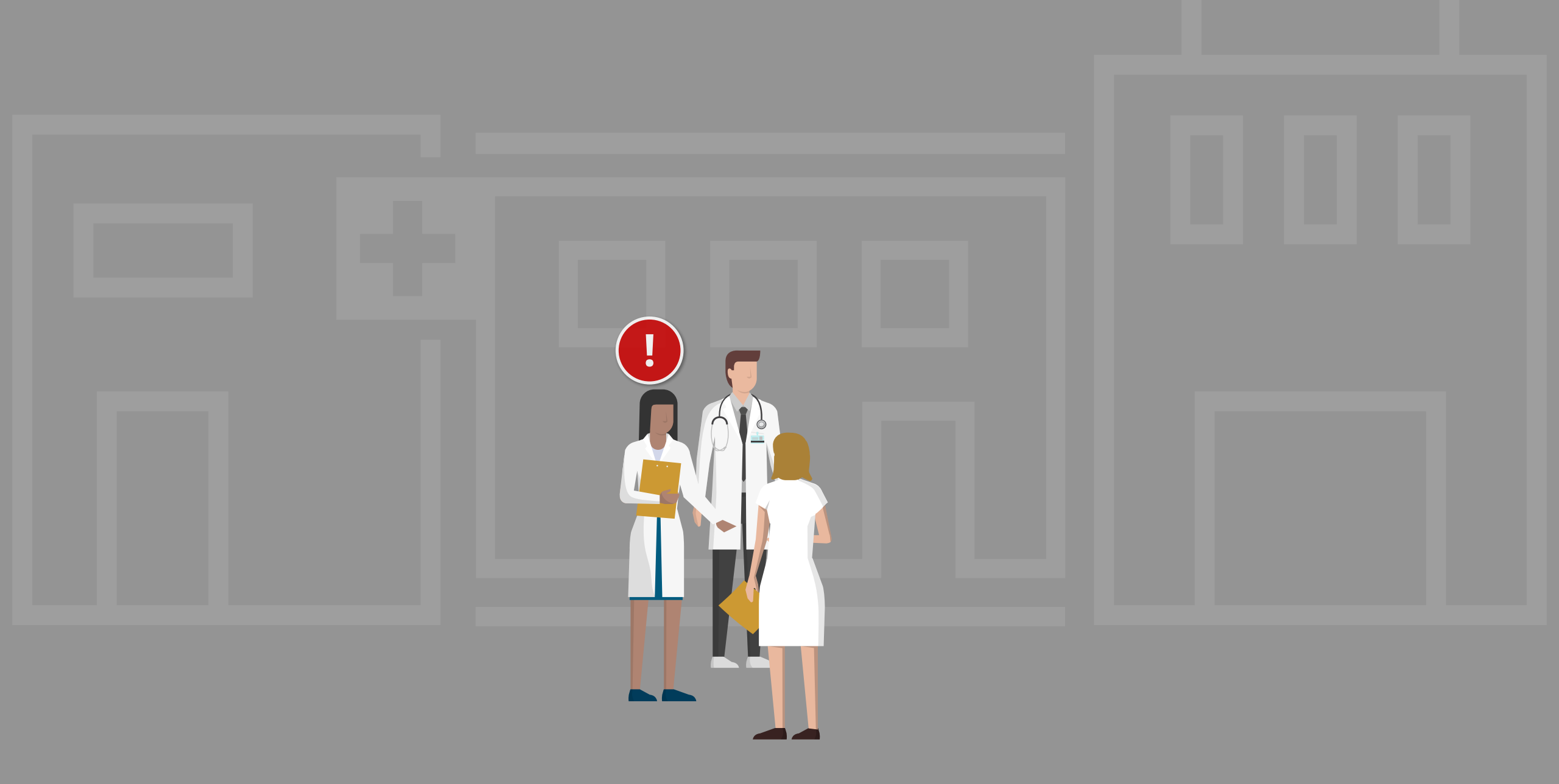

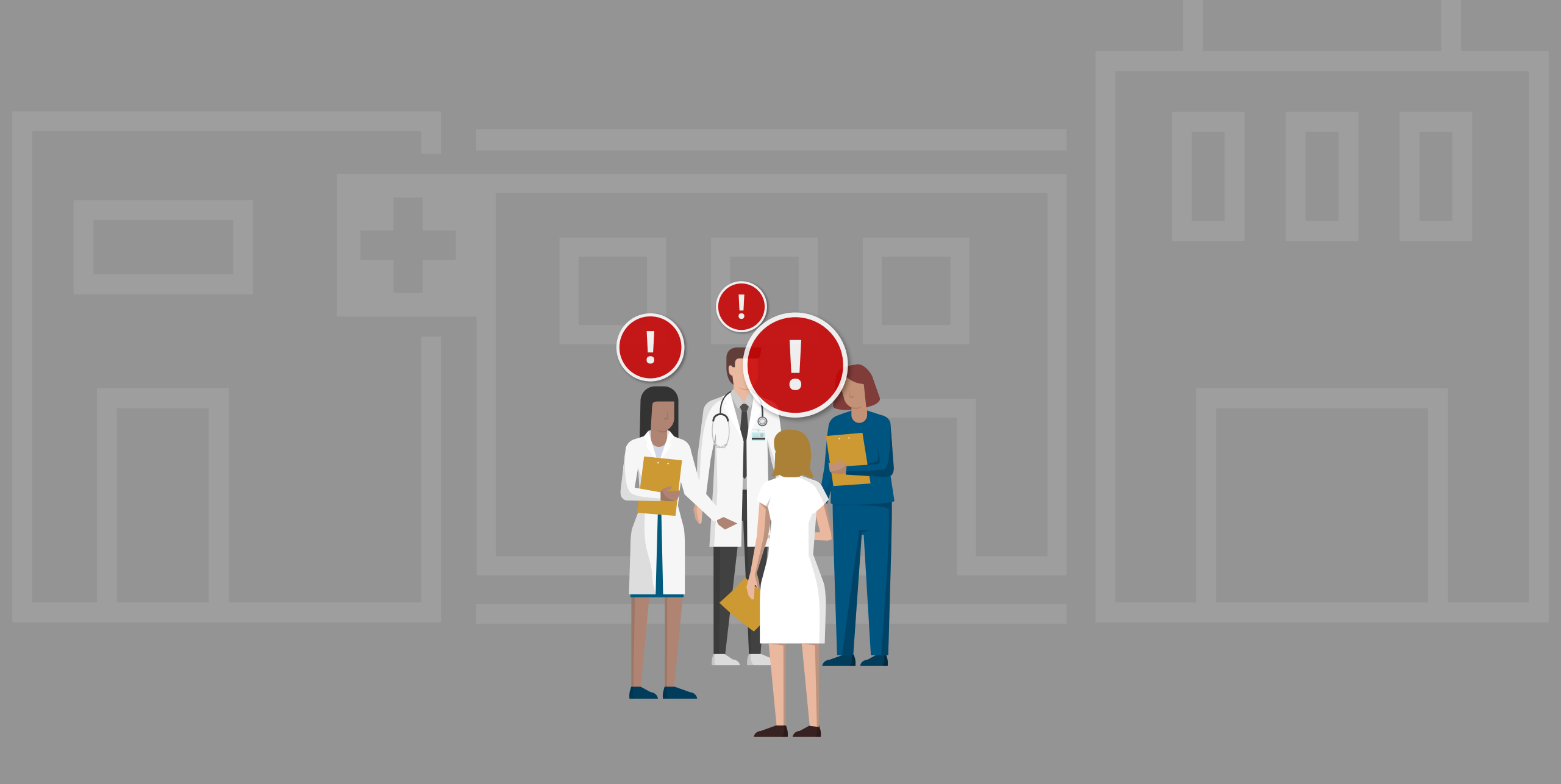

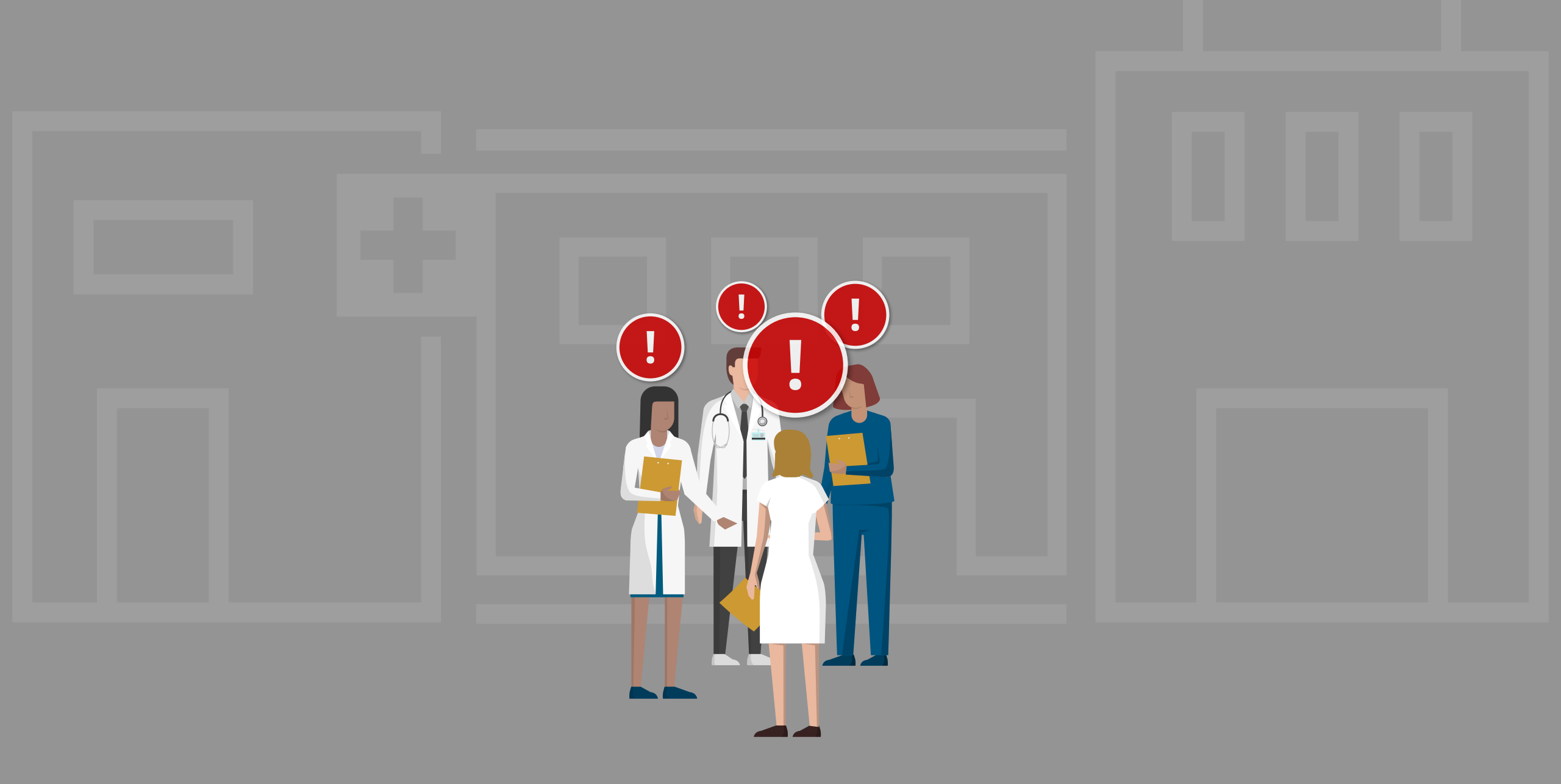

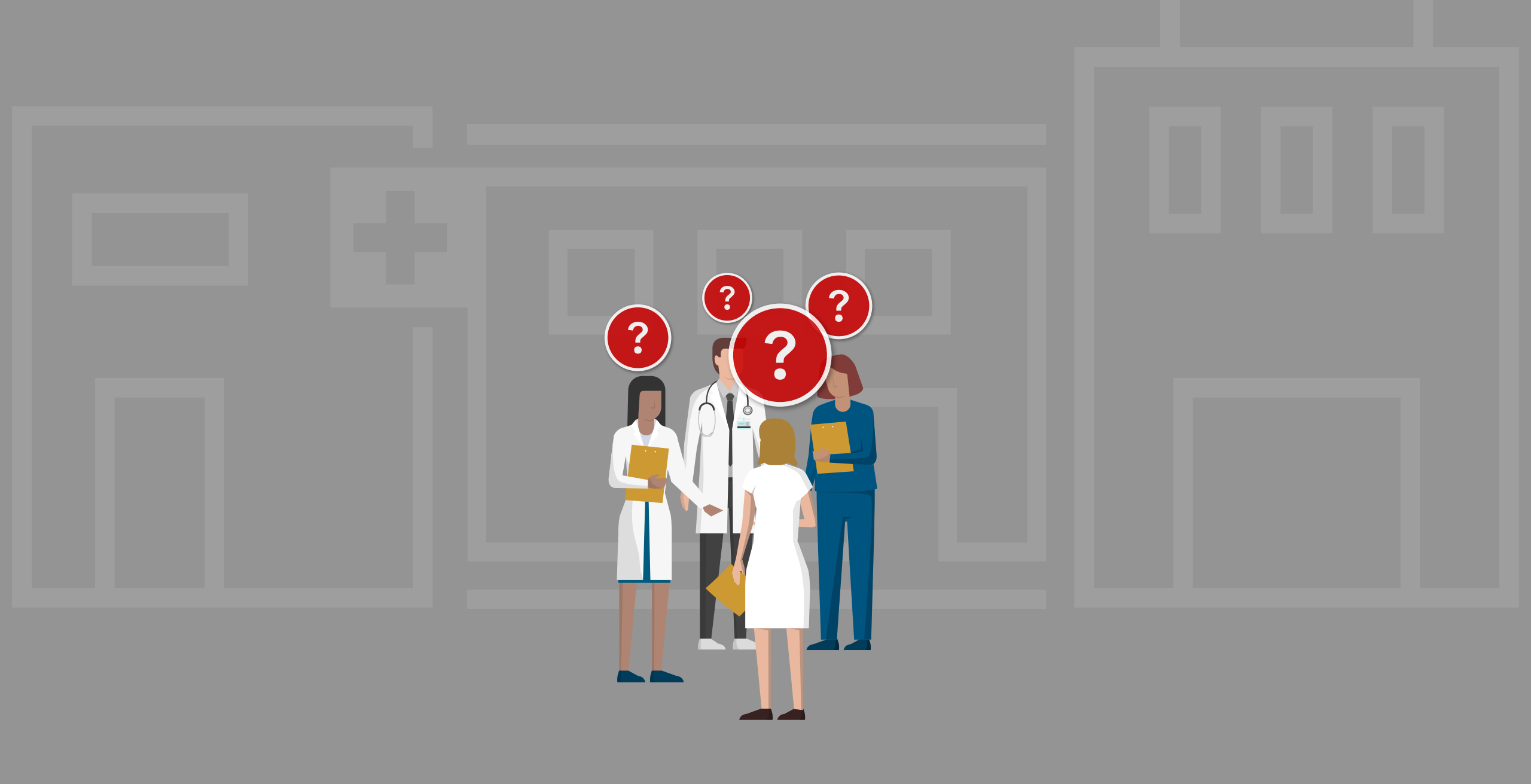

...learn from these events...

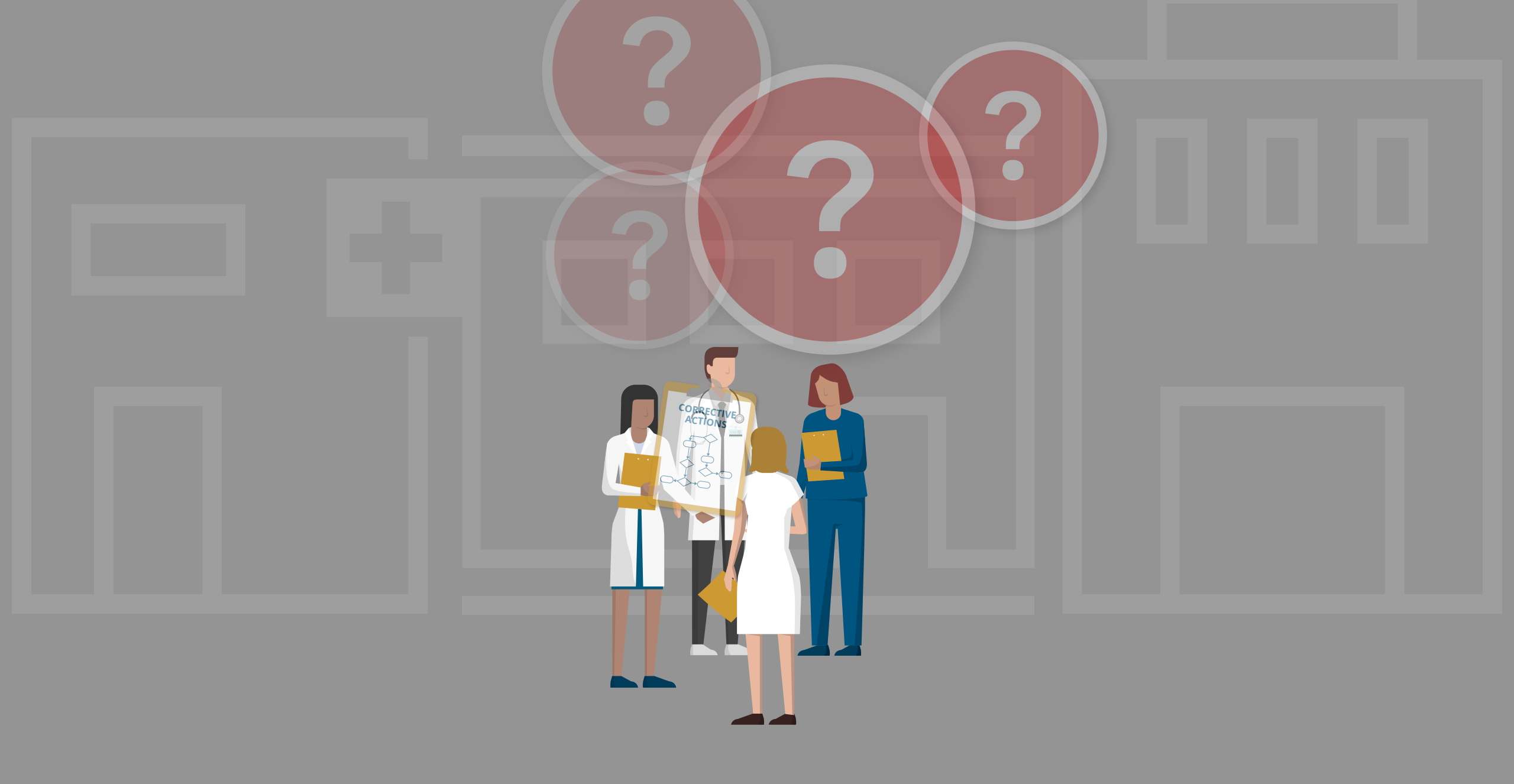

...and take action to prevent future harm.

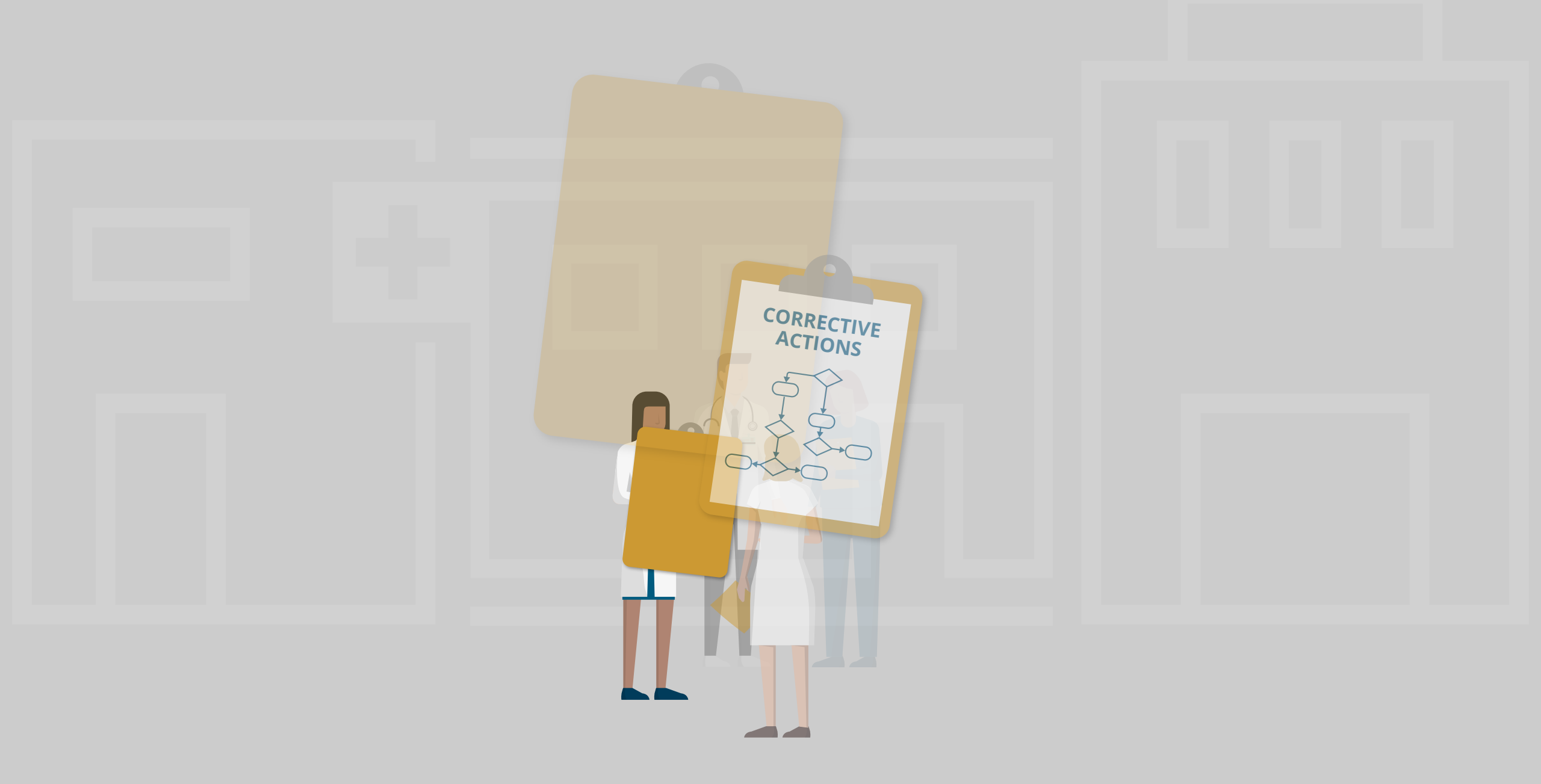

...and take action to prevent future harm.

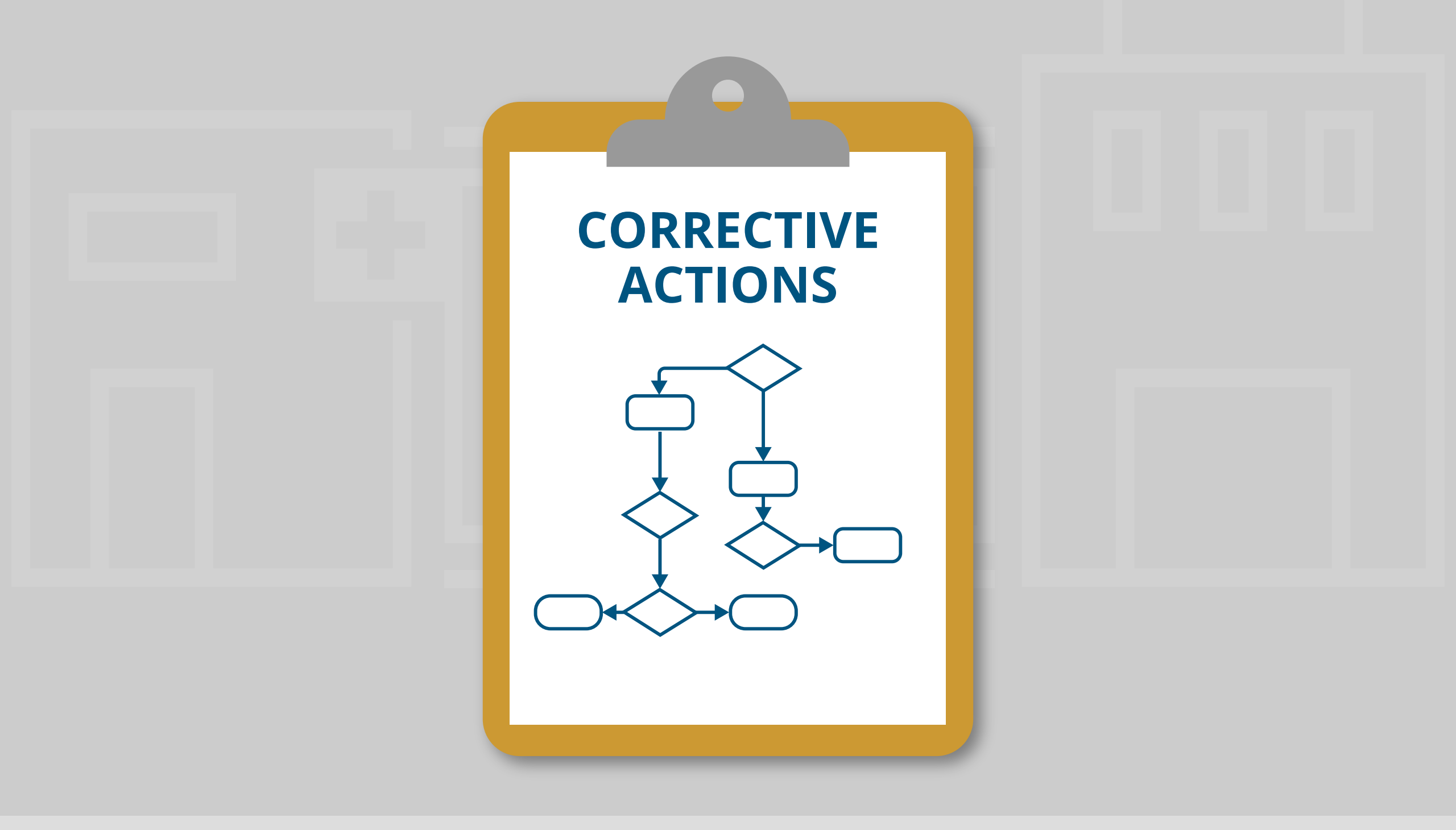

...and take action to prevent future harm.

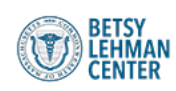

## PATIENT SAFETY NAVIGATOR

Plan Analyze Communicate Report About this Tool About Us

Medical errors and other patient safety events take place in health care settings across Massachusetts every day, despite best intentions.

This site will help providers of all types navigate state and federal requirements for reporting adverse events.

|  | 1 |  | (F) | ( |
|--|---|--|-----|---|
|--|---|--|-----|---|

read more ightarrow

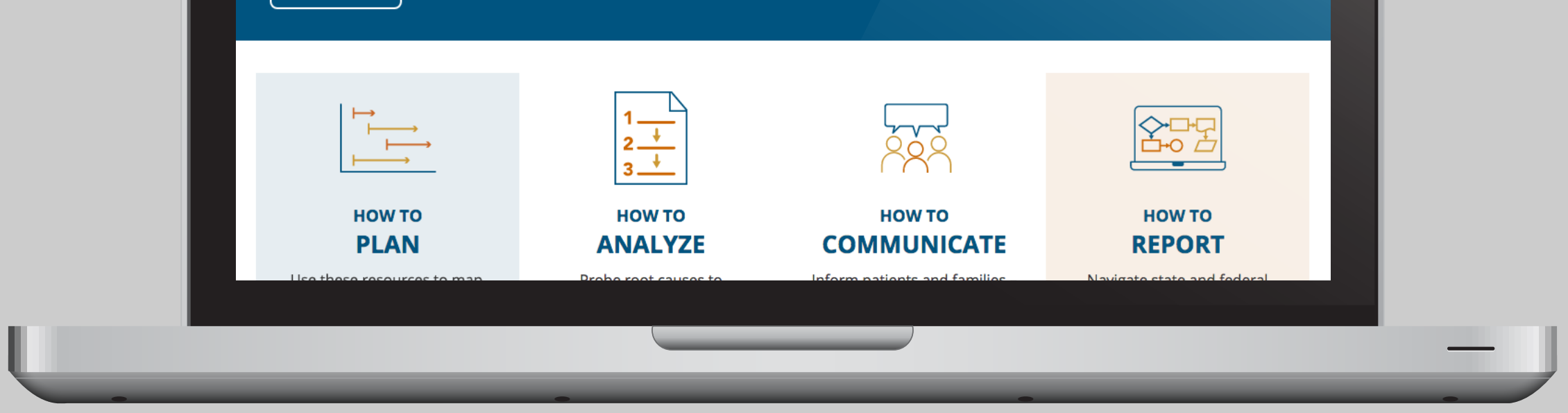

The Patient Safety Navigator offers four intuitive modules to assist you.

| reporting adverse even<br>READ MORE $\rightarrow$                                                              | ts.                                                                                                    |                                                                                                    |                                                                                                    |
|----------------------------------------------------------------------------------------------------|----------------------------------------------------------------------------------------------------|----------------------------------------------------------------------------------------------------|----------------------------------------------------------------------------------------------------|
| How to         PLAN         Use these resources to map         strategies for preventing patient         harm. | 1       +         2       +         3       -         HOW TO       -         ANALYZE       -         Probe root causes to       -         understand what went wrong       -         and prevent recurrence.       -         LEARN MORE       - | HOW TO<br>COMMUNICATE<br>Inform patients and families -<br>and support medical staff - after<br>an error or unexpected<br>outcome. | <image/> <section-header><section-header><section-header><section-header><section-header><section-header><section-header><text></text></section-header></section-header></section-header></section-header></section-header></section-header></section-header> |
| Information for:                                                                                               | Consumers                                                                                                    | Policymakers                                                                                                    |                                                                                                    |

The Patient Safety Navigator offers four intuitive modules to assist you.

| reporting adverse event                                                                    | S.                                                                                                    |                                                                                                    |                                                                                              |  |
|--------------------------------------------------------------------------------------------|----------------------------------------------------------------------------------------------------|----------------------------------------------------------------------------------------------------|----------------------------------------------------------------------------------------------|--|
| HOW TO<br>PLAN<br>Use these resources to map<br>strategies for preventing patient<br>harm. | I       I         I       I         I | HOW TO<br>COMMUNICATE<br>Inform patients and families -<br>and support medical staff - after<br>an error or unexpected<br>outcome. | <b>HOW TO HOW TO REPORT</b> Avigate state and federal patient safety reporting requirements. |  |
| Information for:                                                                           | Consumers                                                                                                    | Policymakers                                                                                                    |                                                                                              |  |

PLAN provides tools to help your organization develop a comprehensive blueprint for preventing patient harm.

| reporting adverse even<br>READ MORE $\rightarrow$                                          | ts.                                                                                                    |                                                                                                    |                                                                                                    |
|--------------------------------------------------------------------------------------------|----------------------------------------------------------------------------------------------------|----------------------------------------------------------------------------------------------------|----------------------------------------------------------------------------------------------------|
| HOW TO<br>PLAN<br>Use these resources to map<br>strategies for preventing patient<br>harm. | 1       2       3       1         2       3       3       1         HOW TO<br>ANALYZE         Probe root causes to<br>understand what went wrong<br>and prevent recurrence.         LEARN MORE | <image/> <section-header><section-header><section-header><text><text></text></text></section-header></section-header></section-header> | <image/> <section-header><section-header><section-header><section-header><section-header><section-header><section-header><text></text></section-header></section-header></section-header></section-header></section-header></section-header></section-header> |
| Information for:                                                                           | Consumers<br>→                                                                                                    | Policymakers                                                                                                    |                                                                                                    |

And, when something does go wrong, ANALYZE provides step-by-step help in determining what happened and preventing recurrence.

| <image/> <image/> <image/> <image/> <image/> <image/> <image/> <section-header><section-header><section-header><section-header><section-header><section-header><section-header><section-header><section-header><text><text><text><text><text><text><text></text></text></text></text></text></text></text></section-header></section-header></section-header></section-header></section-header></section-header></section-header></section-header></section-header> | reporting adverse event READ MORE $\rightarrow$                                            | CS.                                                                                                    |                                                                                                    |                                                                                                    |  |
|----------------------------------------------------------------------------------------------------|--------------------------------------------------------------------------------------------|----------------------------------------------------------------------------------------------------|----------------------------------------------------------------------------------------------------|----------------------------------------------------------------------------------------------------|--|
| Information for: $\xrightarrow{\text{Consumers}} \xrightarrow{\text{Policymakers}} \xrightarrow{\text{Policymakers}}$                                                                                                    | HOW TO<br>PLAN<br>Use these resources to map<br>strategies for preventing patient<br>harm. | 1       2       -       -       -       -       -       -       -       -       -       -       -       -       -       -       -       -       -       -       -       -       -       -       -       -       -       -       -       -       -       -       -       -       -       -       -       -       -       -       -       -       -       -       -       -       -       -       -       -       -       -       -       -       -       -       -       -       -       -       -       -       -       -       -       -       -       -       -       -       -       -       -       -       -       -       -       -       -       -       -       -       -       -       -       -       -       -       -       -       -       -       -       -       -       -       -       -       -       -       -       -       -       -       -       -       -       -       -       -       -       -       -       -       -       -       -       -       - | HOW TO<br>COMMUNICATE<br>Inform patients and families -<br>and support medical staff - after<br>an error or unexpected<br>outcome. | <image/> <section-header><section-header><section-header><section-header><section-header><section-header><text></text></section-header></section-header></section-header></section-header></section-header></section-header> |  |
|                                                                                                    | Information for:                                                                           | Consumers                                                                                                    | Policymakers                                                                                                    |                                                                                                    |  |

COMMUNICATE informs conversations with patients, families and staff following an error or unexpected outcome.

| reporting adverse event<br>READ MORE $\rightarrow$                                                                                                    | S.                                                                                                    |                                                                                                    |                                                                                                    |
|----------------------------------------------------------------------------------------------------|----------------------------------------------------------------------------------------------------|----------------------------------------------------------------------------------------------------|----------------------------------------------------------------------------------------------------|
| Image: transmission of the second second | I       I         I       I         I | <image/> <section-header><section-header><section-header><section-header><text></text></section-header></section-header></section-header></section-header> | <image/> <section-header><section-header><section-header><section-header><section-header><section-header><section-header><section-header><text></text></section-header></section-header></section-header></section-header></section-header></section-header></section-header></section-header> |
| Information for:                                                                                                    | Consumers<br>→                                                                                                    | Policymakers                                                                                                    |                                                                                                    |

And REPORT makes it easy to identify and report adverse events to state and federal agencies.

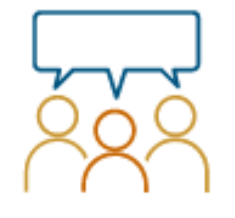

## ноw то ИMUNICATE

batients and families – ort medical staff – after ror or unexpected outcome.

LEARN MORE

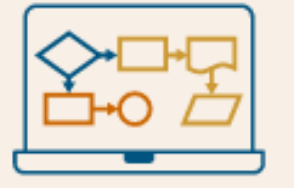

## ноw то REPORT

Navigate state and federal patient safety reporting requirements.

EXPLORE THE TOOL ightarrow

Let's take a closer look at the REPORT tool.

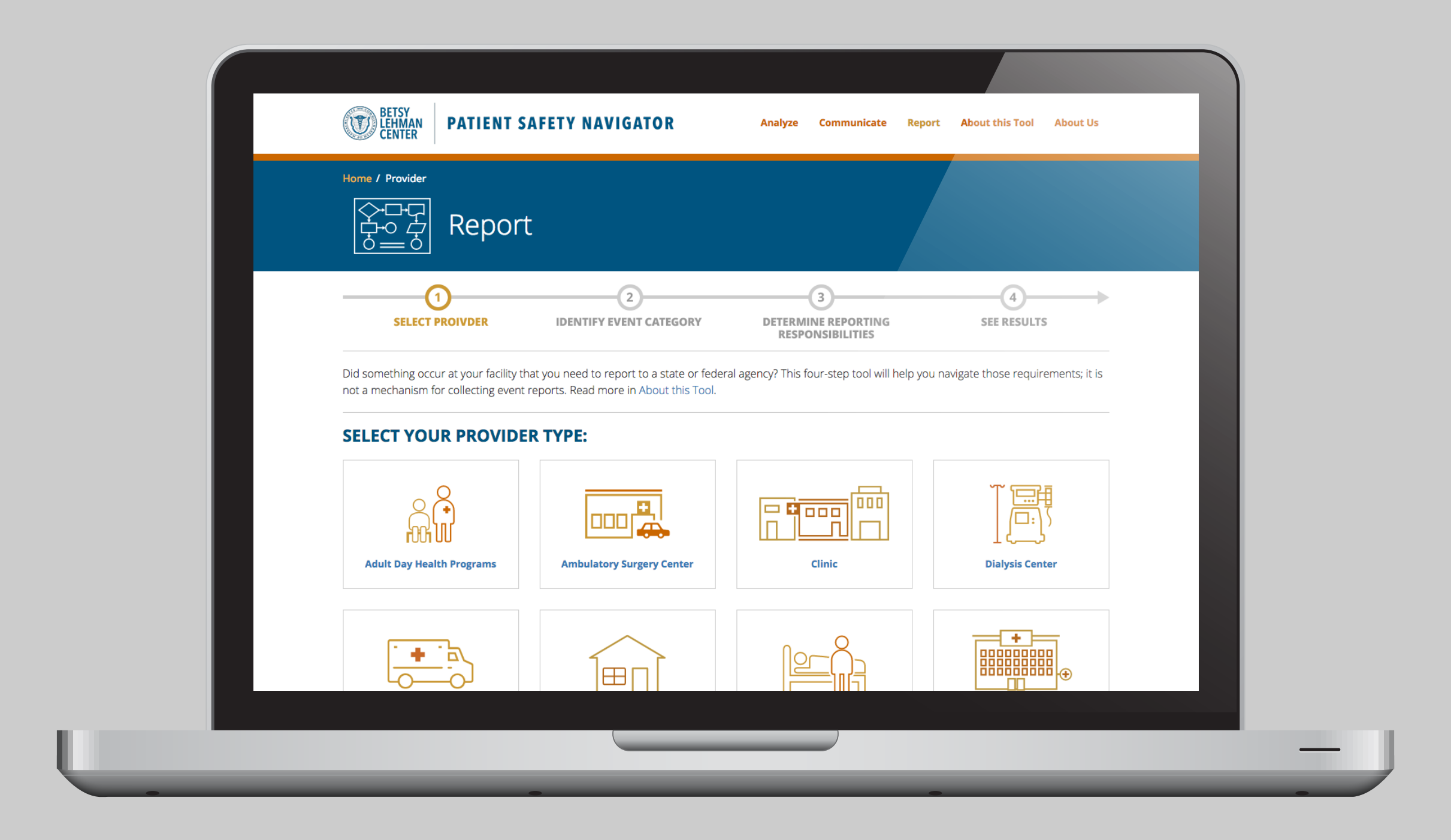

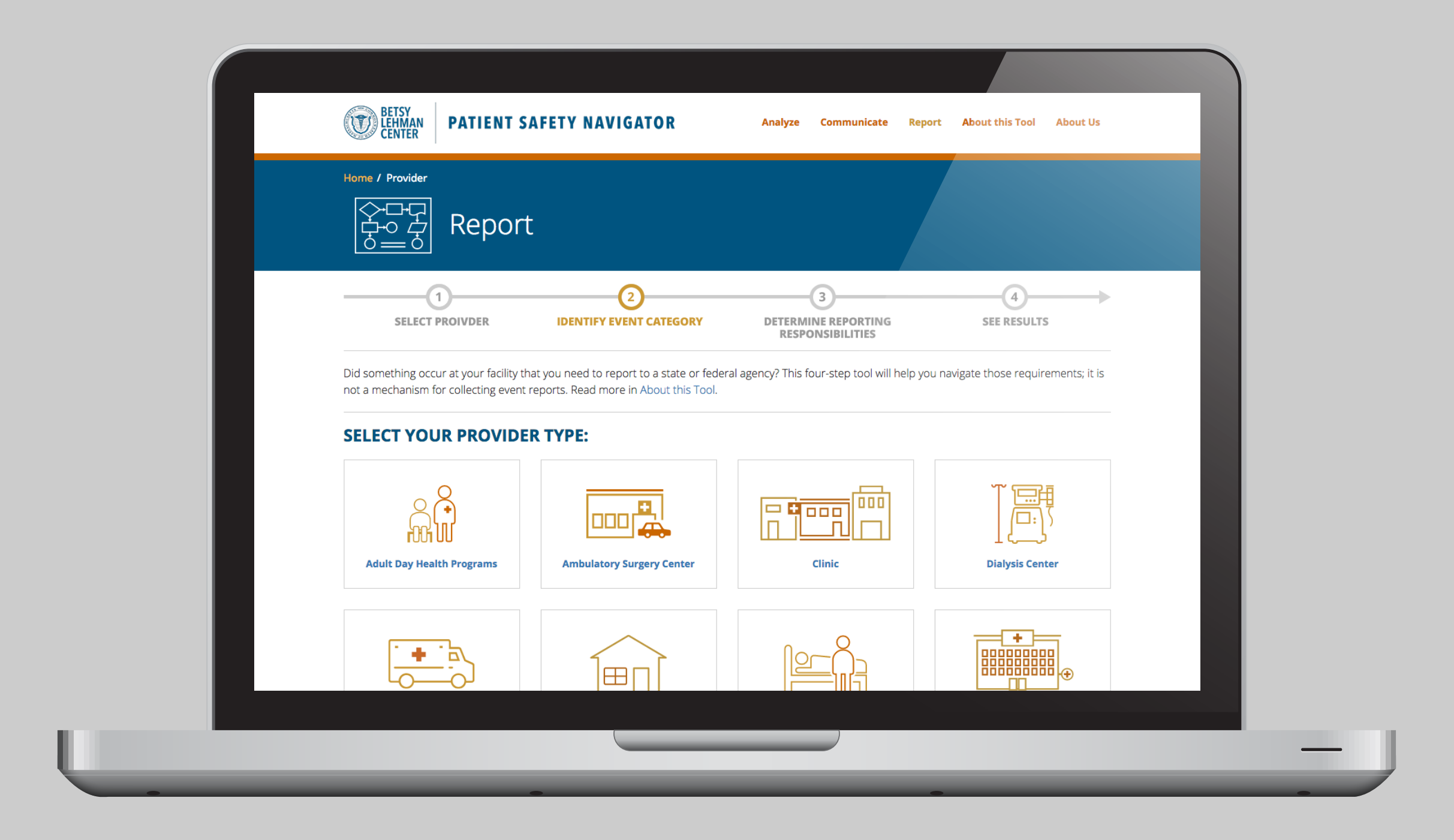

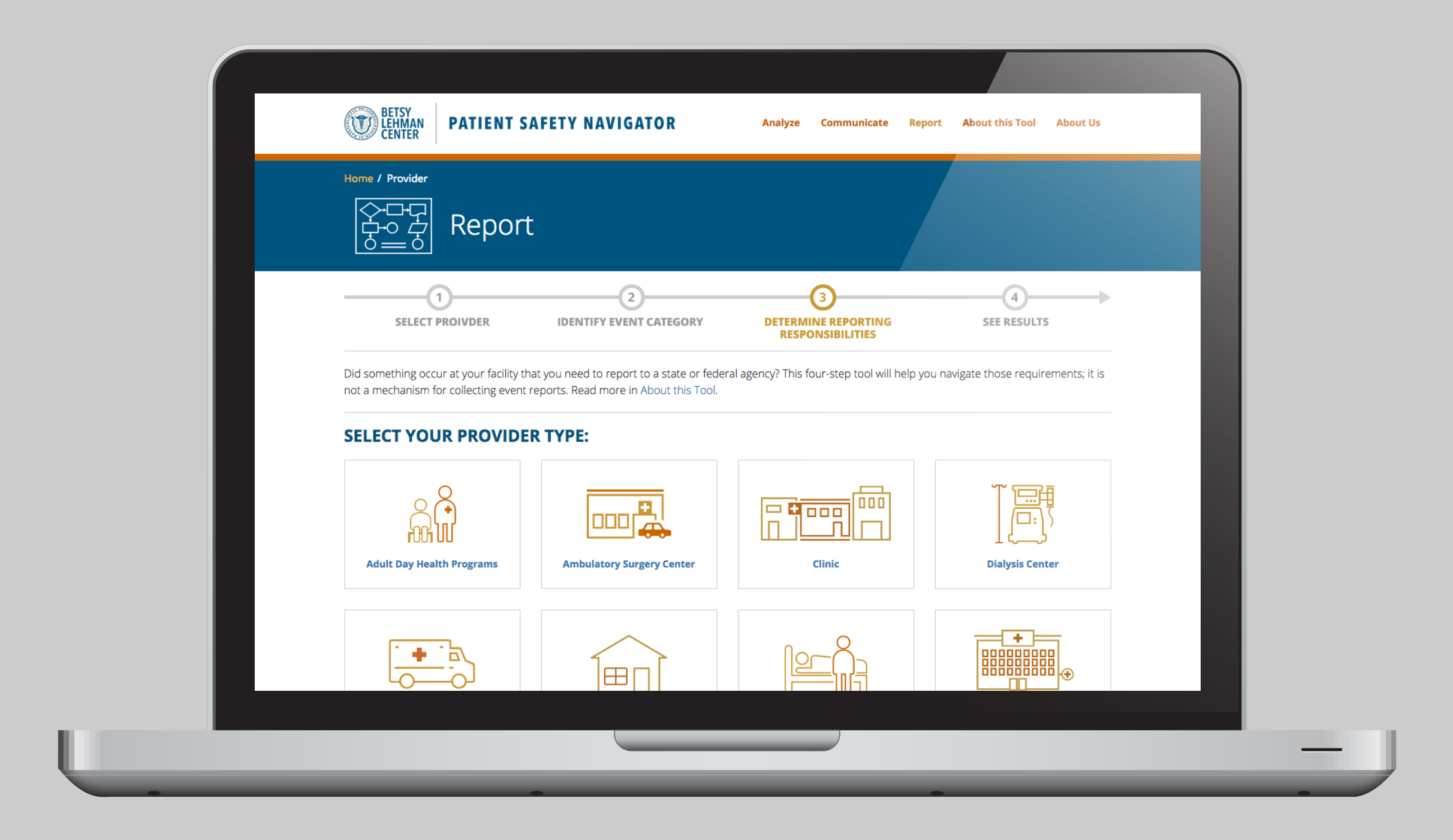

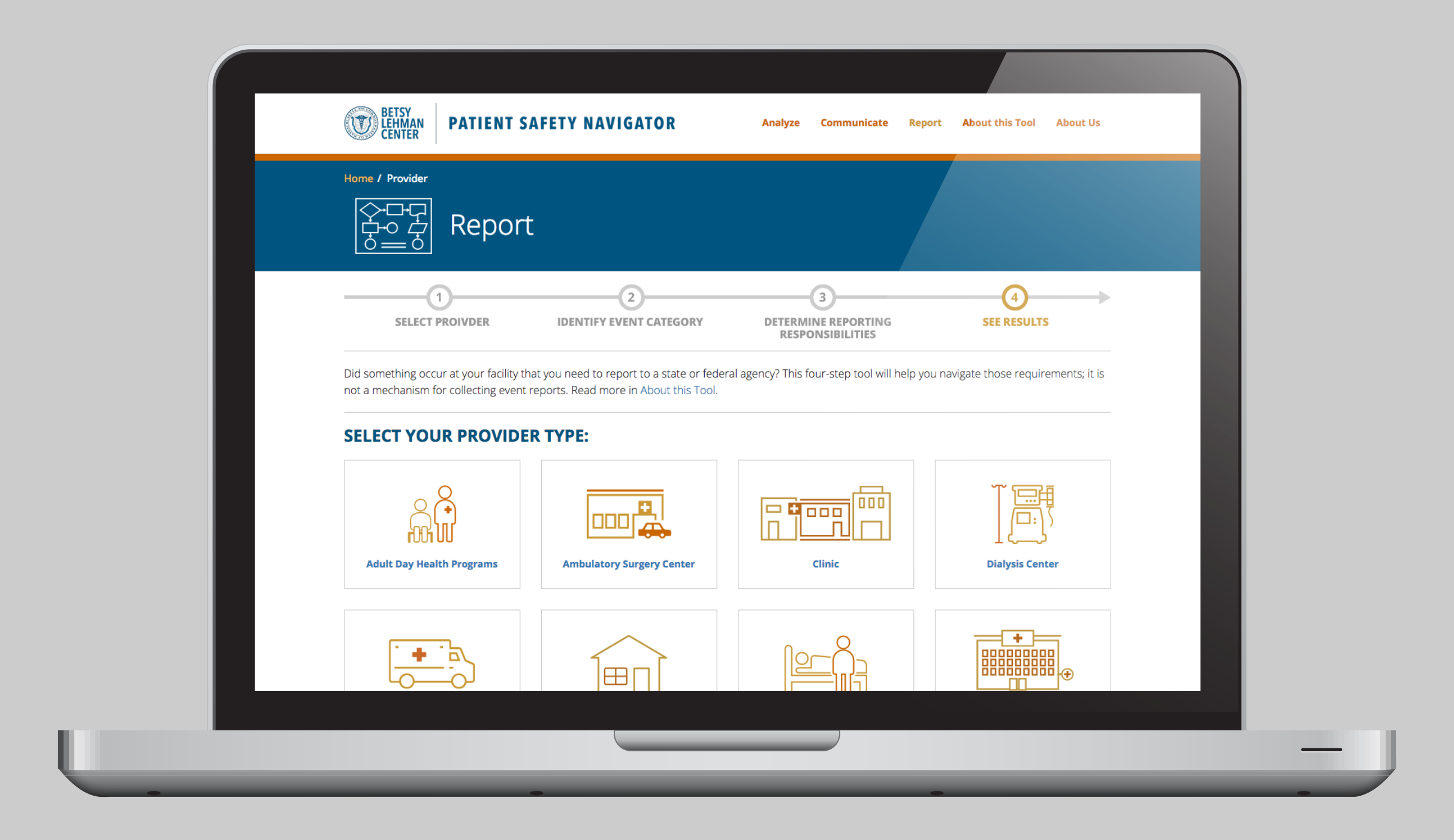

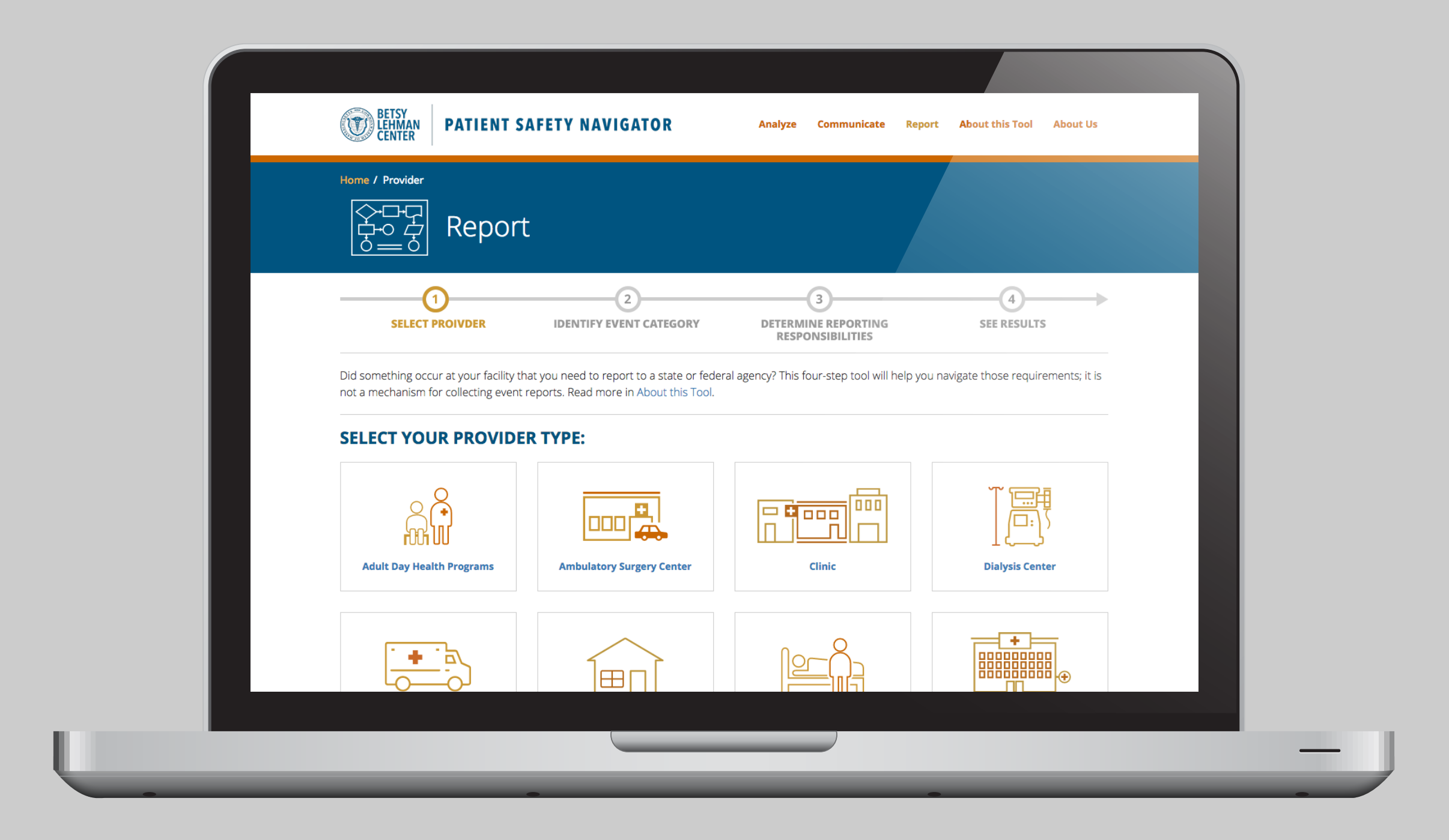

Begin by selecting your provider type. Because different providers face different reporting requirements, the Navigator offers customized guidance.

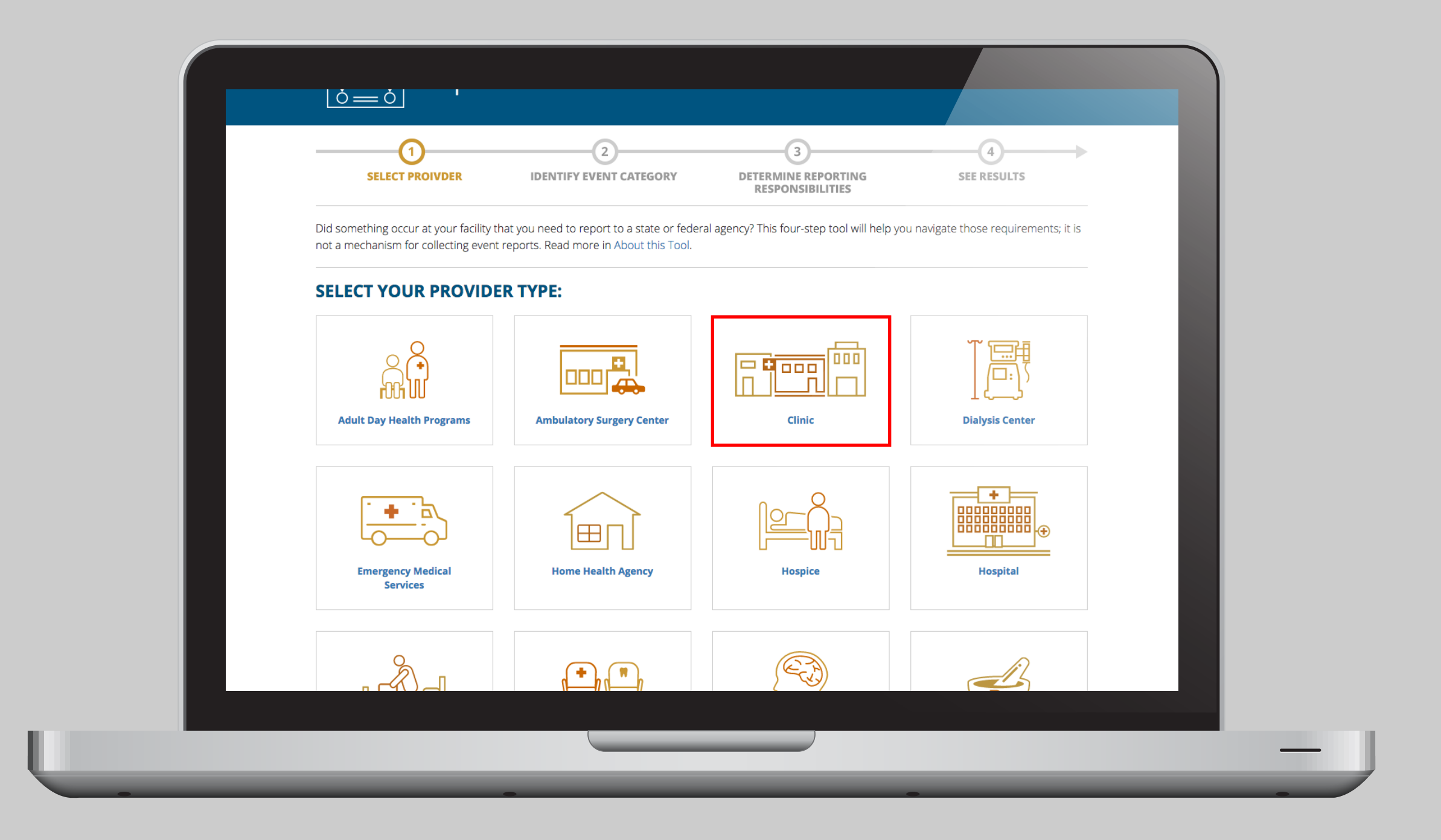

Begin by selecting your provider type. Because different providers face different reporting requirements, the Navigator offers customized guidance.

![](_page_26_Picture_0.jpeg)

Begin by selecting your provider type. Because different providers face different reporting requirements, the Navigator offers customized guidance.

![](_page_27_Figure_0.jpeg)

Let's take the example of an ambulatory surgery center where a patient was given the wrong dose of a medication during a procedure. Click the icon...

![](_page_28_Picture_0.jpeg)

PATIENT SAFETY NAVIGATOR

Analyze Communicate Report About this Tool About Us

Home / Provider / Ambulatory Surgery Center

## Ambulatory Surgery Center

![](_page_28_Figure_5.jpeg)

Below, you'll find adverse and other patient safety events grouped into categories. Click on the most relevant category to see agency-by-agency descriptions of events that must be reported.

Note that safety-related reporting requirements imposed by the Centers for Medicare & Medicaid Services (CMS), MassHealth, or accrediting organizations are not included in the information provided here. Click here to learn more about what is and is not included in the Navigator.

| ADVERSE EVENT CATE       |                                                                                                    |                       |
|--------------------------|----------------------------------------------------------------------------------------------------|-----------------------|
| EVENT TYPE               | DESCRIPTION                                                                                                    |                       |
| Abuse or Neglect         | Suspected patient abuse, neglect, mistreatment or misappropriation of property                                 | What to do<br>if your |
| Blood                    | Collection, administration, storage, handling, etc. of blood products                                          | event is              |
| Criminal                 | Suspected/potential criminal activity (e.g. sexual assault, impersonation)                                     | under more            |
| Device, Drug or Biologic | Defects, contamination, etc. of drug, biologic, device or similar product; errors in medication administration | than one<br>category  |
| Environmental            | Gas mishaps, burns, electric shocks, restraints, metallic objects in MRI areas                                 |                       |
|                          |                                                                                                    |                       |

DVEDCE EVENIT CATECODIE

...and the next page shows categories of reportable patient safety events.

![](_page_29_Figure_0.jpeg)

Below, you'll find adverse and other patient safety events grouped into categories. Click on the most relevant category to see agency-by-agency descriptions of events that must be reported.

Note that safety-related reporting requirements imposed by the Centers for Medicare & Medicaid Services (CMS), MassHealth, or accrediting organizations are not included in the information provided here. Click here to learn more about what is and is not included in the Navigator.

| EVENT TYPE                 | DESCRIPTION                                                                                                    |                       |
|----------------------------|----------------------------------------------------------------------------------------------------|-----------------------|
| Abuse or Neglect           | Suspected patient abuse, neglect, mistreatment or misappropriation of property                                 | What to do<br>if your |
| Blood                      | Collection, administration, storage, handling, etc. of blood products                                          | event is              |
| Criminal                   | Suspected/potential criminal activity (e.g. sexual assault, impersonation)                                     | under more            |
| Device, Drug or Biologic   | Defects, contamination, etc. of drug, biologic, device or similar product; errors in medication administration | than one<br>category  |
| Environmental              | Gas mishaps, burns, electric shocks, restraints, metallic objects in MRI areas                                 |                       |
| Facility Emergency         | Fires, labor actions, evacuations, etc.                                                                        | Glossary              |
| Fall                       | Injuries associated with falls                                                                                 |                       |
| Infection                  | Healthcare-associated and other infections                                                                     |                       |
| Obstetrical / Reproductive | Labor/delivery, artificial insemination, maternal deaths                                                       |                       |
| Patient Protection         | Failure to supervise, care for, or safely discharge a patient (e.g. elopement, suicide)                        |                       |
| Pressure Ulcer             | Certain serious pressure ulcers                                                                                |                       |

## **ADVERSE EVENT CATEGORIES**

...and the next page shows categories of reportable patient safety events.

| Facility Emergency                | Fires, labor actions, evacuations, etc.                                                 |
|-----------------------------------|-----------------------------------------------------------------------------------------|
| Fall                              | Injuries associated with falls                                                          |
| Infection                         | Healthcare-associated and other infections                                              |
| <b>Obstetrical / Reproductive</b> | Labor/delivery, artificial insemination, maternal deaths                                |
| Patient Protection                | Failure to supervise, care for, or safely discharge a patient (e.g. elopement, suicide) |
| Pressure Ulcer                    | Certain serious pressure ulcers                                                         |
| Surgical or Invasive Procedure    | Wrong patient, wrong site, wrong procedure, foreign object retention, etc.              |
| Test Results                      | Failure to follow up with test results                                                  |
| Other                             | Choose this category if your event does not appear to fit elsewhere.                    |

## **OTHER SAFETY REPORTING**

| EVENT TYPE                                       | DESCRIPTION                                                                                                    |
|--------------------------------------------------|----------------------------------------------------------------------------------------------------|
| Automated Data Collection                        | Quality indicators for care reimbursement and research                                                                                    |
| CMS and MassHealth                               | Broad overview and links to resources related to conditions of coverage and participation in these programs                               |
| Communicable Disease or Unusual<br>Illness       | Communicable disease, unusual illness, or other health condition of public concern                                                        |
| Disciplinary Action Taken Against a<br>Physician | Professional review action, clinical privilege suspension, or other disciplinary action taken by a facility against a physician           |
| Drug Diversion                                   | Loss or theft of controlled substances                                                                                                    |
| Influenza Vaccination Rate                       | Vaccination against influenza by health care personnel at your facility                                                                   |
| Physician Misconduct                             | Fraudulent practice of medicine, prescription violations, gross negligence, sexual misconduct or other misconduct by a licensed physician |

...and the next page shows categories of reportable patient safety events.

are not included in the information provided here. Click here to learn more about what is and is not included in the Navigator.

| EVENT TYPE                        | DESCRIPTION                                                                                                    |                       |   |
|-----------------------------------|----------------------------------------------------------------------------------------------------|-----------------------|---|
| Abuse or Neglect                  | Suspected patient abuse, neglect, mistreatment or misappropriation of property                                 | What to do<br>if your |   |
| Blood                             | Collection, administration, storage, handling, etc. of blood products                                          | event is              |   |
| Criminal                          | Suspected/potential criminal activity (e.g. sexual assault, impersonation)                                     | under more            |   |
| Device, Drug or Biologic          | Defects, contamination, etc. of drug, biologic, device or similar product; errors in medication administration | than one<br>category  |   |
| Environmental                     | Gas mishaps, burns, electric shocks, restraints, metallic objects in MRI areas                                 |                       | 1 |
| Facility Emergency                | Fires, labor actions, evacuations, etc.                                                                        | Glossary              |   |
| Fall                              | Injuries associated with falls                                                                                 |                       | ] |
| Infection                         | Healthcare-associated and other infections                                                                     |                       |   |
| <b>Obstetrical / Reproductive</b> | Labor/delivery, artificial insemination, maternal deaths                                                       |                       |   |
| Patient Protection                | Failure to supervise, care for, or safely discharge a patient (e.g. elopement, suicide)                        |                       |   |
| Pressure Ulcer                    | Certain serious pressure ulcers                                                                                |                       |   |
| Surgical or Invasive Procedure    | Wrong patient, wrong site, wrong procedure, foreign object retention, etc.                                     |                       |   |
| Test Results                      | Failure to follow up with test results                                                                         |                       |   |
| Other                             | Choose this category if your event does not appear to fit elsewhere.                                           |                       |   |
| OTHER SAFETY REPORTI              | NG                                                                                                    |                       |   |
| EVENT TYPE                        | DESCRIPTION                                                                                                    |                       |   |
|                                   |                                                                                                    |                       |   |

For this example of a medication error, you would select "Device, Drug or Biologic."

![](_page_32_Figure_0.jpeg)

The next step helps you determine if and what you need to report based on descriptions of patient safety events from the Department of Public Health and other agencies.

![](_page_33_Picture_0.jpeg)

The tool provides additional information drawn from relevant laws and regulations to help you make decisions.

![](_page_34_Figure_0.jpeg)

The tool provides additional information drawn from relevant laws and regulations to help you make decisions.

![](_page_35_Figure_0.jpeg)

## Does your event fit this description?

| YES | NO | UNSURE |
|-----|----|--------|
|     |    |        |

The Serious Incident section will become available only if "No" or "Unsure" is selected. Otherwise, by selecting 'yes' you will be given directions for reporting an SRE that may also be a serious incident.

Selection recorded

## **Serious Incident**

DPH requires you to report any incident that seriously affected the health and safety of a patient or that caused serious physical injury to the patient.

![](_page_36_Picture_6.jpeg)

## Does your event fit this description?

![](_page_36_Picture_8.jpeg)

Quality and Patient Safety Division, Board of Registration in Medicine

## **Major Incident**

QPSD requires you to report any major or permanent impairment of bodily functions or death of a patient not ordinarily expected as a result of the patient's condition on presentation. This is a Type 4 major incident.

Note that it is expected that all events reported to the Department of Public Health as SREs will also be reported to QPSD as major incidents. In addition, QPSD encourages facilities to identify, analyze and report "near miss" incidents.

## MORE INFO

Does your event fit this description?

![](_page_37_Picture_0.jpeg)

![](_page_38_Picture_0.jpeg)

![](_page_39_Picture_0.jpeg)

Then click to see a results page with reporting instructions for that event.

![](_page_40_Picture_0.jpeg)

Then click to see a results page with reporting instructions for that event.

![](_page_41_Picture_0.jpeg)

View or download the instructions as a flowchart...

![](_page_42_Picture_0.jpeg)

## How to report SREs to the Department of Public Health

Follow the steps below to report an SRE that occurred at *your* facility. If it occurred at *another* hospital or ambulatory surgery center, you must report the event by fax instead of electronically (use this <u>form</u>) within 7 days; you do not need to provide a 30-day follow-up report.

![](_page_42_Figure_3.jpeg)

View or download the instructions as a flowchart...

![](_page_43_Picture_0.jpeg)

...or in text form.

![](_page_44_Picture_0.jpeg)

PATIENT SAFETY NAVIGATOR

#### Analyze Communicate Report About this Tool About Us

Home / Provider / Ambulatory Surgery Center / DPH: SREs [Text-based]

## How to report SREs to the Department of Public Health

## PRINT

Note: If the SRE occurred at another hospital or ambulatory surgery center, use this form to report by fax within 7 days, instead of electronically. You would not need to provide a 30-day follow-up report.

#### 1. Immediately

If the SRE involved any of the following\*, call DPH and complete steps 2 and 3:

- Unanticipated death,
- Suicide, or
- · A serious criminal act

(See contact information below).

If not, skip this step and go to step 2

2. Within 7 days [of discovering the event]

Submit an initial report using the Virtual Gateway - Healthcare Facility Reporting System (HCFRS)

3. Within 30 days [of making the initial electronic report]

Submit a follow-up report through HCFRS that reflects the findings of your investigation of the event.

\*This is a partial list of immediately reportable events. For the full list, see 105 CMR § 130.331(A) or § 140.307.

Tips:

...or in text form.

## PRINT

Note: If the SRE occurred at another hospital or ambulatory surgery center, use this form to report by fax within 7 days, instead of electronically. You would not need to provide a 30-day follow-up report.

#### 1. Immediately

If the SRE involved any of the following\*, call DPH and complete steps 2 and 3:

- Unanticipated death,
- Suicide, or
- A serious criminal act
- (See contact information below).

If not, skip this step and go to step 2

2. Within 7 days [of discovering the event]

Submit an initial report using the Virtual Gateway - Healthcare Facility Reporting System (HCFRS)

3. Within 30 days [of making the initial electronic report]

Submit a follow-up report through HCFRS that reflects the findings of your investigation of the event.

\*This is a partial list of immediately reportable events. For the full list, see 105 CMR § 130.331(A) or § 140.307.

#### Tips:

Not familiar with DPH's online reporting system? You can get enrollment help, training materials, and more from DPH.

Remember that there are also specific requirements to notify patients and third-party payers about the event.

When filling your 30-day report be sure to include in your preventability determination narrative: identification and analysis of root causes; any updates to the incident narrative; and description of any corrective measures taken.

#### Resources:

Related DPH forms and instructions

The tool provides links to the correct forms and websites of government agencies that collect patient safety event information.

| Welcome to the Virtual Gateway                                                                                                    | Virtual Gateway<br>Customer Service                                                                                          |
|----------------------------------------------------------------------------------------------------|----------------------------------------------------------------------------------------------------|
| Login Username Password Case sensitive) Login Forgot Password  Important Messages When logging in, you may be required to change your password and update your user profile. For assistance with logging in, please visit www.mass.gov/vg/loginassistance. Maintenance Notices | Monday through Friday<br>8:30 am to 5:00 pm<br>800-421-0938 (Voice)<br>617-847-6578(TTY for the<br>deaf and hard of hearing) |

The tool provides links to the correct forms and websites of government agencies that collect patient safety event information.

![](_page_47_Picture_0.jpeg)

Throughout the process, helpful tips are just a click away.

![](_page_48_Figure_0.jpeg)

Throughout the process, helpful tips are just a click away.

| navigate state and rede<br>reporting adverse even<br>READ MORE →                                                                                                    | rai requirements for<br>ts.                                                                                                    |                                                                                                    |                                                                                                    | I |
|----------------------------------------------------------------------------------------------------|----------------------------------------------------------------------------------------------------|----------------------------------------------------------------------------------------------------|----------------------------------------------------------------------------------------------------|---|
| Image: transmission of transmission of transmis | 1       2         2       3         HOW TO ANALYZE         Probe root causes to understand what went wrong and prevent recurrence.         LEARN MORE | HOW TO         COMMUNICATE         Inform patients and families - after and support medical staff - after an error or unexpected outcome.         LEARN MORE | Image: transmission of transmission of transm |   |
| Information for:                                                                                                    | Consumers                                                                                                    | Policymakers                                                                                                    |                                                                                                    |   |

The Patient Safety Navigator shows you how to report and, more importantly, helps you learn from harmful events so you can improve the quality of care for your patients.

![](_page_50_Picture_0.jpeg)

## PATIENT SAFETY NAVIGATOR

Analyze Communicate Report About this Tool

ut this Tool About Us

Medical errors and other patient safety events take place in health care settings across Massachusetts every day, despite best intentions.

This site will help providers of all types navigate state and federal requirements for reporting adverse events. READ MORE  $\rightarrow$ Image: transformation of transformation of

Plan

To learn more, visit navigator.BetsyLehmanCenterMA.gov.

![](_page_51_Picture_0.jpeg)

# navigator.BetsyLehmanCenterMA.gov

To learn more, visit navigator.BetsyLehmanCenterMA.gov.